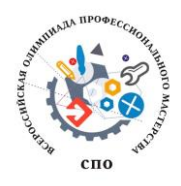

Всероссийская олимпиада профессионального мастерства обучающихся по специальностям среднего профессионального образования в 2018 году

по УГС СПО 09.00.00 Информатика и вычислительная техника

# Задание II уровня

## Вариативная часть. Специальность 09.02.02 Компьютерные сети

<u>Задача 1</u> Вы назначены на должность системного администратора нашей компании. Мы надеемся, что у вас получится оказать нам помощь в организации и модернизации сетевой и серверной инфраструктуры в одном из филиалов нашей организации.

#### Условия выполнения задания

#### Сетевая часть.

При обновлении технического парка случайно произошёл обрыв физического соединения на вашей стороне. Известно, что сотрудники монтажной бригады используют стандарт обжима кабеля TIA/EIA-568-B.

Выполните подключение вашей рабочей станции к сети. Убедитесь, что обжим кабеля соответствует стандарту ТІА/ЕІА-568-В.

## Сетевая безопасность.

Политика безопасности нашей компании требует, чтобы на всех компьютерах был включен межсетевой экран, но при этом компьютеры должны отвечать на ICMP-запросы.

Выполните настройки межсетевого экрана на всех доступных вам пользовательских операционных системах в соответствии с требованиями политики безопасности, убедитесь, что межсетевой экран включен, и все компьютеры отвечают на ICMP-запросы.

## **IP-телефония.**

В нашей компании для связи между сотрудниками используется цифровая телефония, однако не все телефоны были приобретены и установлены. На рабочем столе OC Windows 7 в папке Softphones имеется программное обеспечение, представляющее собой программный IP-телефон, а также инструкция по настройке данного ПО.

Установите программный IP-телефон на пользовательский компьютер. Для проверки его работоспособности совершите звонок на номер 009. Дождитесь ответа оператора и сообщите номер вашего рабочего места!

#### Серверная инфраструктура.

В рамках вашего подразделения необходимо настроить собственную серверную инфраструктуру согласно топологии (Рисунок 1). Вам необходимо обеспечить настройку и межсетевое взаимодействие операционных систем для решения задач, описанных ниже в техническом задании.

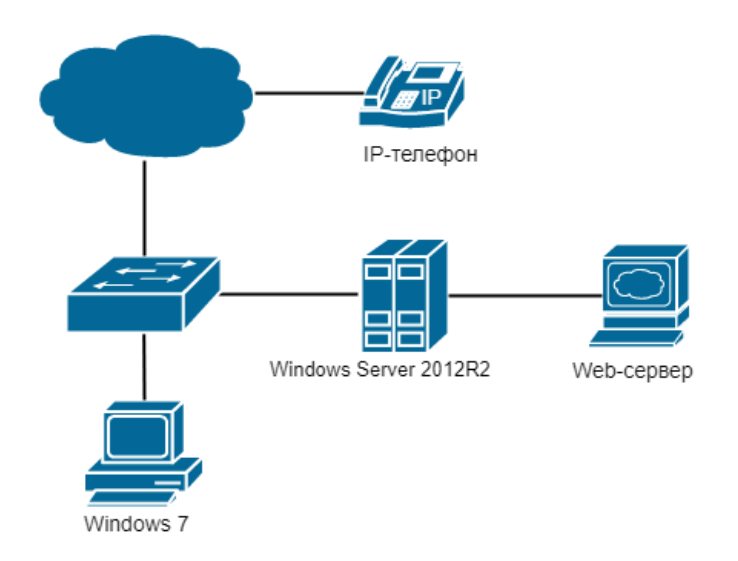

Рисунок 1 – Топология сети

#### Техническое задание для настройки серверной инфраструктуры.

#### Доменные службы.

Руководство компании приняло решение о внедрении службы централизованного управления учетными записями пользователей в организации. Вам необходимо сконфигурировать контроллер домена на сервере Windows Server 2012 R2. Также произведите настройку службы доменных имен. (Учетная запись администратора Windows Server 2012 R2 указана в Приложении 1).

- 1. Произведите установку и настройку доменных служб Active Directory.
- 2. Выполните настройку контроллера домена. (Имя контроллера домена указано в Приложении 4).
- Персональный компьютер с ОС Windows 7 должен быть введён в состав домена. Настройки должны быть недоступны для изменения на пользовательской рабочей станции. Логин для пользователя – UserOlimp, пароль – UserOlimp@123.
- 4. В ОС Windows Server 2012 R2 произведите настройку прямой зоны DNSслужбы согласно Приложению 3.

#### Сервис автоматической сетевой конфигурации.

- 1. Ha OC Windows Server 2012 R2 установите сервер DHCP.
- Произведите конфигурацию DHCP-сервера: сервер должен обеспечивать сетевой конфигурацией 36 устройств. Параметры для настройки находятся в Приложении 2.

#### **Web-сервер**

Для публикации внутренних ресурсов нашей компании необходим web-сервер. На рабочем столе Windows Server 2012R2 имеется установочный файл виртуальной машины VirtualBox и образ операционной системы Debian 9.

- 1. Произведите установку VirtualBox на ОС Windows Server 2012 R2.
- Создайте виртуальную машину с соответствующими параметрами операционной системы Debian 9. В настройках сетевого адаптера виртуальной машины выберите тип сетевого адаптера «Сетевой мост».
- 3. Выполните установку ОС Debian 9 на виртуальную машину. Также не забудьте настроить сетевую конфигурацию (Приложение 2).
- 4. Установите Web-сервер Apache2 в ОС Debian 9.

| Web-сервер     |               |
|----------------|---------------|
| Логин:         | root          |
| Пароль:        | Root@123      |
| Windows Server |               |
| Логин:         | Администратор |
| Пароль:        | Admin@123     |

#### Приложение 1.

#### Приложение 2.

| Адрес сети:                   | 192.168.1.0/24    |
|-------------------------------|-------------------|
| Адрес шлюза:                  | Первый из подсети |
| Адрес сервера Windows Server: | Второй из подсети |
| Адрес Web-сервера:            | Третий из подсети |

#### Приложение 3.

| olimp.it.ru | Адрес Web-сервера. |
|-------------|--------------------|
|-------------|--------------------|

#### Приложение 4.

| Имя контроллера домена: | olimp.domain.ru |
|-------------------------|-----------------|
|-------------------------|-----------------|

# Примечание:

# При создании ученых записей соблюдайте регистр символов, иначе задание не будет засчитано.

## Инструкция по настройке SIP-телефона:

Необходимо создать учетную запись со следующими параметрами для подключения:

- user/user@host user
- password user
- domain/outbound proxy 10.0.0.10

| TH KOI   | Создать новый аккаунт                   |                | Мастер создания 😂      | З Ввести параметры полключения |
|----------|-----------------------------------------|----------------|------------------------|--------------------------------|
| up       | Сервис Zoiper<br>Настройки              | •<br>Ctrl+P    | 2.Выбрать тип аккаунта | Credentials                    |
|          | Мастер настройки звука<br>Автоматизация | Ctrl+A         | Account type           | user / user@host 125           |
|          | Выход                                   |                | SIP<br>AX              | Password                       |
|          |                                         |                | 🗙 Закрыть 🛛 Далее 🔹    | 🖛 Назад 🔰 Далее 🔿              |
|          |                                         |                |                        |                                |
|          |                                         |                |                        |                                |
|          |                                         |                |                        |                                |
| Добавить | • Сортировка • Фильтр                   | ) <del>,</del> |                        |                                |
|          | 📾 В нов. 🥔 В пролин                     | 0              |                        |                                |

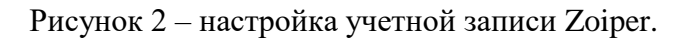

## Список материально-технического обеспечения:

- Кримпер для обжима кабеля
- Коннектор 8Р8С для сетевого кабеля
- Моноблок Lenovo (2 штуки)
- OC Windows Server 2012 R2
- OC Windows 7
- OC Debian 9
- Гипервизор VirtualBox
- Программный IP-телефон Zoiper
- Браузер Google Chrome